## Mijn Lable Care certificaat installeren voor Edge (windows)

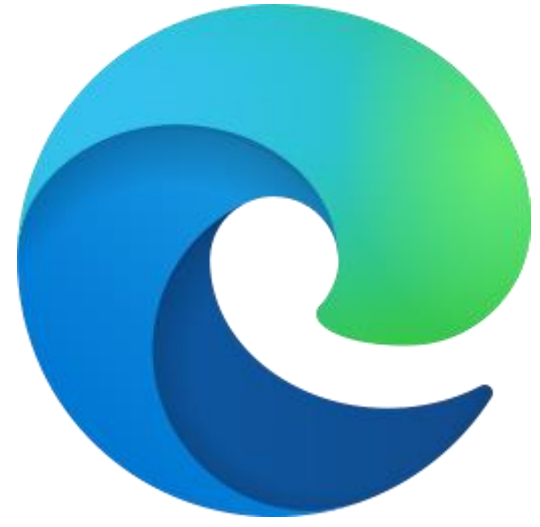

De volgende instructie beschrijft stap voor stap hoe u het certificaat voor de toegang tot Mijn Lable Care kunt installeren op Windows.

Als het goed is heeft u een e-mail en een brief van lable gekregen. Deze heeft u beide nodig.

Als uw Edge logo er nog uitziet als een blauwe 'e' (C). Dan geven wij u het advies deze eerst te updaten naar de nieuwste versie.

## Stappen

- 1. Open de e-mail met het certificaat (\*.p12 bestand).
- 2. Download en open het certificaat om de installatie te starten.
- 3. Er wordt een installatieproces gestart genaamd "Wizard Certificaat importeren".

Standaard is "Huidige gebruiker" al geselecteerd. Het is voor de beveiliging van belang dat u ingelogd bent als de gebruiker waarmee Mijn Lable Care bezocht gaat worden.

4. Klik op **'volgende'**.

| De wizard Ce                                                                               | ertificaat impo                                                                                         | rteren                                                                                     |                                                                      |
|--------------------------------------------------------------------------------------------|----------------------------------------------------------------------------------------------------|--------------------------------------------------------------------------------------------|----------------------------------------------------------------------|
| De milara es                                                                               | in include impo                                                                                         | i circii                                                                                   |                                                                      |
| Met deze wizard kun<br>ingetrokken certifica                                               | t u certificaten, lijsten<br>ten van uw schijf naar                                                     | met vertrouwde certi<br>een certificaatarchief                                             | ficaten en lijsten met<br>kopiëren.                                  |
| Certificaten worden<br>identiteit vast te ste<br>beschermen en om b<br>het systeemgebied v | verleend door certifica<br>llen. Elk certificaat bev<br>eveiligde netwerkverb<br>vaar certificaten word | eringsinstanties en wo<br>rat bovendien informa<br>indingen te maken. Ee<br>en opgeslagen. | den gebruikt om uw<br>tie om gegevens te<br>en certificaatarchief is |
| Archieflocatie                                                                             |                                                                                                    |                                                                                            |                                                                      |
| Huidige gebruil                                                                            | ker                                                                                                    |                                                                                            |                                                                      |
| O Lokale comput                                                                            | er                                                                                                    |                                                                                            |                                                                      |
| Klik op Volgende om                                                                        | door te gaan.                                                                                           |                                                                                            |                                                                      |
|                                                                                            |                                                                                                    |                                                                                            |                                                                      |
|                                                                                            |                                                                                                    |                                                                                            |                                                                      |

Omdat u op het certificaat klikte om de wizard te starten, is de bestandsnaam van het certificaat al ingevuld.

5. Klik op **'Volgende'**.

| Te importeren bestand                                                                              |                                                       |
|----------------------------------------------------------------------------------------------------|-------------------------------------------------------|
| Geef het bestand op dat u wilt importeren.                                                         |                                                       |
| Bestandsnaam:                                                                                      |                                                       |
| C:\locatie\mlc- Uw E-Mail .p12                                                                     | Bladeren                                              |
| Cryptographic Message Syntax Standard - PKCS n<br>Microsoft-archief met van een serienummer voorzi | ır. 7-certificaten (.P7B)<br>iene certificaten (.SST) |

- 6. Vul het wachtwoord in (aangeleverd via een brief)
- 7. Klik op **'Volgende'.**

| Beveiliging ( | net persoonlijke sleutel                                                        |                                           |                                                     |  |
|---------------|---------------------------------------------------------------------------------|-------------------------------------------|-----------------------------------------------------|--|
| Uit voo       | zorg is de persoonlijke sleute                                                  | l met een wachtwo                         | ord beveiligd.                                      |  |
| Geefhe        | t wachtwoord voor de persor                                                     | onlijke sleutel op.                       |                                                     |  |
| Wachty        | voord:                                                                          |                                           | -                                                   |  |
|               |                                                                                 |                                           |                                                     |  |
|               | Vachtwoord weergeven                                                            |                                           |                                                     |  |
| Opties        | voor importeren:                                                                |                                           |                                                     |  |
|               | oog beveiligingsniveau met e<br>Jectievakie inschakelt, krijgt                  | en persoonlijke sle<br>u elke keer een wa | utel instellen. Als u dit<br>aarschuwing als de     |  |
| 4<br>1        | ersoonlijke sleutel door een t                                                  | oepassing wordt g                         | ebruikt.                                            |  |
|               | eze sleutel als exporteerbaar<br>int u op een later tijdstip eer<br>erplaatsen. | r aanmerken. Als u<br>1 back-up van de sl | dit selectievakje inschakel<br>eutels maken of deze |  |
|               | le uitgebreide eigenschapper                                                    | n toevoegen                               |                                                     |  |

- 8. Laat in het volgende scherm de instellingen ongewijzigd. Gevorderde gebruikers kunnen hier een andere certificaatarchief kiezen, maar dit is niet nodig.
- 9. Klik op **'Volgende'**.

-

| Certificaatarchief                  |                                                                         |                           |
|-------------------------------------|-------------------------------------------------------------------------|---------------------------|
| Een certificaata                    | chief is een systeemgebied waarin certificat                            | en worden bewaard.        |
| Er kan automati<br>een locatie voor | ch een certificaatarchief worden geselectee<br>het certificaat opgeven. | rd. U kunt echter ook zel |
| Automati                            | ch het certificaatarchief selecteren op basis                           | van het type certificaat  |
| O Alle certif                       | caten in het onderstaande archief opslaan                               |                           |
| Certifica                           | tarchief:                                                               | 1.00                      |
|                                     |                                                                         | Bladeren                  |
|                                     |                                                                         |                           |
|                                     |                                                                         |                           |
|                                     |                                                                         |                           |
|                                     |                                                                         |                           |
|                                     |                                                                         |                           |

- Het volgende scherm is het bevestigingsscherm. Controleer bij "Bestandsnaam" of het juiste certificaat geselecteerd is. Heeft u een fout gemaakt, klik dan nu op "Annuleren" en doorloop deze stappen opnieuw.
- 11. Klik op **'Voltooien'**.

| u op Voltooien klikt.         |
|-------------------------------|
| en:                           |
| atisch bepaald door de wizard |
| atie\mlc- Uw Email .p12       |
|                               |
|                               |
|                               |
|                               |
|                               |
|                               |

- 12. Het importeren is voltooid.
- 13. Klik op **'Ok'**.

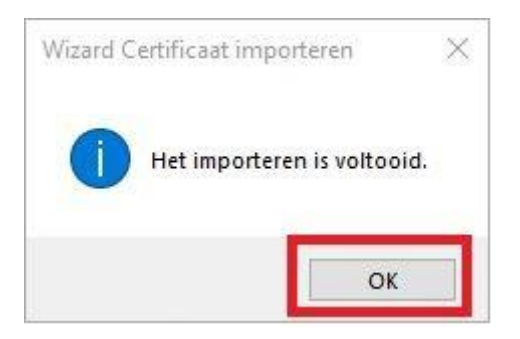

- 14. U kunt nu naar Mijn Lable Care, u heeft een link in de mail en in de brief staan.
- 15. Nu vraagt de website of u het certificaat wil selecteren.
- 16. Selecteer de naam door erop te klikken en klik op 'Ok'.

## Select a certificate for authentication

X

Site mijn.lablecare.nl:443 needs your credentials:

| Subject         | Issuer         | Valid since |
|-----------------|----------------|-------------|
| Certificaatnaam | Cert naam zorg | 1/16/2020   |
|                 |                |             |
|                 |                |             |
|                 |                |             |

17. U kunt nu inloggen met het wachtwoord dat in de brief staat.

Wanneer u er niet in slaagt om deze stappen succesvol te doorlopen kunt u contact opnemen met ons. Wij zijn bereikbaar per e-mail: <u>ondersteuning@lablecare.nl</u> en per telefoon: 088-4420244.